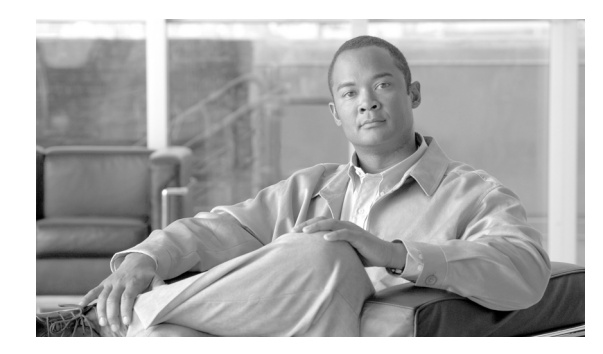

CHAPTER

# IBM Lotus Sametime 用 Cisco Click-to Call プラグインの設定の概要

この章では、IBM Lotus Domino Server に Cisco Click-to-Call プラグインをインストールする手順、 および Click-to-Call プラグインから発信されたコールを受け入れるように Cisco Unified Communications Manager を設定する手順について説明します。

この章には、次の項があります。

- 前提条件(P.5-1)
- Cisco Click-to-Call プラグインのインストール (P.5-2)
- Cisco Click-to-Call プラグインの設定 (P.5-3)
- Cisco Click-to-Call 用の Lotus Sametime Server の設定 (P.5-6)
- Cisco Click-to-Call 用の Cisco Unified Communications Manager の設定 (P.5-7)
- SIP トランク セキュリティ プロファイルの設定 (P.5-7)
- Lotus Sametime Server 用の SIP トランクの設定 (P.5-7)
- SIP トランクでのダイジェスト認証の設定 (P.5-8)
- ユーザ名とパスワードの設定 (P.5-9)

### 前提条件

Click-to-Call プラグインをインストールする前に、次のソフトウェアがインストールされていることを確認します。

- IBM Lotus Domino Server 7
- IBM Sametime Server 7.5.1
- Cisco Unified Communications Manager Release 6.0(1)

IBM Lotus Domino Server をインストールまたはアップグレードする方法については、次の URL で 適切なインストール マニュアルを参照してください。

http://www-128.ibm.com/developerworks/lotus/documentation/domino/

Lotus Sametime をインストールして設定する方法の詳細については、次の URL で適切なマニュアル を参照してください。

http://www-128.ibm.com/developerworks/lotus/documentation/sametime/

Cisco Unified Communications Manager Release 6.0(1) のマニュアルについては、次の URL を参照して ください。

http://www.cisco.com/en/US/products/sw/voicesw/ps556/tsd\_products\_support\_series\_home.html

Cisco Unified Presence 導入ガイド

## Cisco Click-to-Call プラグインのインストール

Cisco Click-to-Call プラグインをインストールするには、次の手順に従います。

#### 手順

- ステップ1 プラグインをインストールするコンピュータに Cisco Click-to-Call をダウンロードします。
- ステップ2 Click-to-Call プラグインをインストールするマシンで、Lotus Domino Server サービスを停止します。

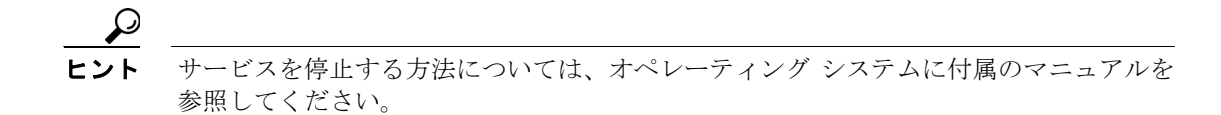

**ステップ3** InstallShield ウィザードを起動するには、オペレーティング システムに適切な Click-to-Call プラグインをダブルクリックします。

[InstallShield Wizard for Cisco Click to Call 6.0(1)] が表示されます。

ステップ4 [次へ] をクリックします。

インストールの概要ウィンドウが表示されます。

**ステップ5** インストールの概要情報を確認したら、[インストール] をクリックしてインストールを確認します。

ウィザードによってプラグインがインストールされ、追加の概要情報が表示されます。

**ステップ6** インストールを完了するには、[完了] をクリックします。

# 

(注) Lotus Domino Server サービスを開始する前に、Cisco Click-to-Call プラグインを設定する必要があります。P.5-3の「Cisco Click-to-Call プラグインの設定」を参照してください。

# Cisco Click-to-Call プラグインの設定

Cisco Click-to-Call プラグインを設定するには、次の手順に従います。

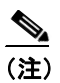

Lotus Domino Server サービスを開始する前に、関連する Cisco Unified Communications Manager Server を少なくとも1つ設定する必要があります。

### 手順

ステップ1 Cisco Click-to-Call プラグインをインストールしたコンピュータで、次のディレクトリに進みます。

\lotus\domino

ステップ2 テキストエディタを使用して、次のファイルを開きます。

ClickToConfCUCM.properties

- **ステップ3** 少なくとも1つの関連する Cisco Unified Communications Manager Server の名前とポート番号を指定 します。
- ステップ4 インストールに必要な他のパラメータ値を指定します。

例 5-1 は、Cisco Click-to-Call プラグインのプロパティファイルを示しています。

- ステップ5 必要な値を指定したら、ClickToConfCUCM.properties ファイルを保存します。
- ステップ6 Lotus Domino Server サービスを開始します。
- ステップ7 Lotus Domino Server サービスが実行されていることを確認します。

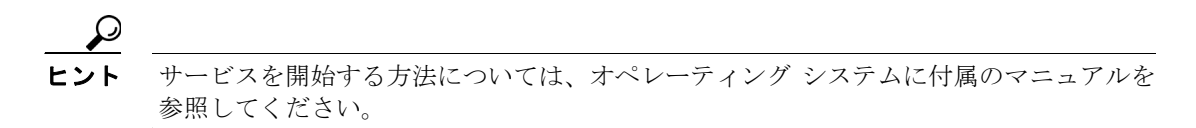

Cisco Click-to-Call プラグインのプロパティ ファイル 例 5-1 #Cisco Click to Call 6.0(1) v124 (Sametime Server Plug-in) configuration file #Note: For changes made to this file to take effect, you will need to restart the Lotus Domino Server. #APPLICATION NAME (optional) #This field should be alphanumeric. #Valid characters include alphabet(A-Z and/or a-z) and numbers(1-9) only. #Default: c2c APPLICATION NAME= #LOCAL LISTENER HOST (optional) #Set the ip address/fqdn that your Sametime Server is listening on. #Defaults to the first active ip address of the system, if left empty. LOCAL LISTENER HOST= #LOCAL LISTENER PORT (optional) #Set the port that you want to listen on for SIP messages. #It needs to be a unreserved port between 0 and 65535. #Defaults to 5060 if left empty. LOCAL LISTENER PORT= #Call Managers (required) #Atleast one CUCM[X]\_HOST \_must\_ be configured #Add as many as you like, as long as they are numbered sequentially. #If the host is an ip address: \* If you do not specify a port, the port will default to 5060 # #If the host is a dns name and if DNS SRV SUPPORT is disabled (default): \* If you do not specify a port, the port will default to 5060 #If the host is a dns name and if DNS SRV SUPPORT is enabled: # \* Read the comments for DNS\_SRV\_SUPPORT. CUCM1 HOST= CUCM1 PORT=

CUCM2\_HOST= CUCM2\_PORT=

CUCM3\_HOST= CUCM3\_PORT=

CUCM4\_HOST= CUCM4\_PORT=

CUCM5\_HOST= CUCM5\_PORT=

CUCM6\_HOST= CUCM6\_PORT=

CUCM7\_HOST= CUCM7\_PORT=

CUCM8\_HOST= CUCM8\_PORT=

CUCM9\_HOST= CUCM9\_PORT=

CUCM10\_HOST= CUCM10\_PORT=

#Application's Credentials for digest authentication (optional)
#Add as many as you like, as long as they are numbered sequentially.
REALM1=

```
REALM1 USERNAME=
REALM1_PASSWORD=
REALM2=
REALM2_USERNAME=
REALM2_PASSWORD=
REALM3 =
REALM3 USERNAME=
REALM3 PASSWORD=
REALM4 =
REALM4 USERNAME=
REALM4_PASSWORD=
REALM5=
REALM5_USERNAME=
REALM5 PASSWORD=
#MODE (optional)
#Either "sequential" or "roundrobin"
#sequential mode: Every new Click To Call request will go to the first CUCM configured. If that CUCM
                 does not respond, it will then use the sequentially next configured CUCM.
#
#round robin mode: Every new Click to Call request will go to the least used CUCM. If that CUCM
                   does not respond, it will then use the next least used CUCM.
#
#Default: sequential
MODE=
#DNS_SRV_SUPPORT (optional)
#Either "true" or "false"
#true: Enables DNS SRV support.
#false: Disables DNS SRV support.
#Notes: If DNS SRV SUPPORT is enabled:
            * You _must_ use fully qualified domain names for all your CUCM[X]_HOST's
#
            * If you do _not_ specify a CUCM[X]_PORT then a DNS SRV lookup will
#
#
               be attempted for the hostname. The port is determined from the
#
               SRV lookup.
#
              If you _do_ specify a CUCM[X]_PORT, then an A lookup will be
               attempted for the hostname provided.
#
            * DNS SRV should not be used for load balancing. If you wish to load balance
#
#
               set the MODE to "roundrobin".
```

#Default: false
DNS\_SRV\_SUPPORT=

### Cisco Click-to-Call 用の Lotus Sametime Server の設定

Cisco Click-to-Call と連携するように Lotus Sametime Server を設定するには、次の手順を使用します。

#### 手順

ステップ1 Lotus Sametime Server にアクセスするには、次の URL を入力します。

http://server-address/stcenter.nsf

各部の説明は以下のとおりです。

server-address は、Lotus Sametime Server のドメイン名または IP アドレスです。

- ステップ2 表示されるウィンドウで、[Administer the Server] リンクをクリックします。
- ステップ3 Lotus Sametime Server にログインします。
- ステップ4 ログインした後、[Policies] リンクをクリックします。
- ステップ5 Cisco Click-to-Call を動作させるには、次のパラメータが有効であることを確認します。

[Allow telephony for contact lists, instant messaging, and instant meetings]

ステップ6 他のポリシーがサイト用に正しく設定されていることを確認します。

### Cisco Click-to-Call 用の Cisco Unified Communications Manager の 設定

Cisco Click-to-Call プラグインと連携するように Cisco Unified Communications Manager を設定するには、次の手順を使用します。

(注)

Cisco Unified Communications Manager の管理ページの詳細については、『*Cisco Unified Communications Manager アドミニストレーション ガイド*』を参照してください。

### SIP トランク セキュリティ プロファイルの設定

### 手順

**ステップ1** Cisco Unified Communications Manager の管理ページから、[システム] > [セキュリティプロファイル] > [SIP トランクセキュリティプロファイル] を選択します。

[SIP トランクセキュリティプロファイルの検索と一覧表示 (Find and List SIP Trunk Security Profiles)] ウィンドウが表示されます。

**ステップ2 [新規追加]** をクリックします。

[SIP トランクセキュリティプロファイルの設定 (SIP Trunk Security Profile Configuration)] ウィンド ウが表示されます。

- **ステップ3** この SIP トランク セキュリティ プロファイルの名前と説明を入力します。
- ステップ4 [アウトオブダイアログ REFER の許可 (Accept Out-of-Dialog REFER)] チェックボックスをオンに します。
- ステップ5 [保存] をクリックします。

### Lotus Sametime Server 用の SIP トランクの設定

Lotus Sametime Server 用に SIP トランクを設定して、その SIP トランクを SIP トランク セキュリティ プロファイルに関連付けるには、次の手順を使用します。

手順

ステップ1 Cisco Unified Communications Manager の管理ページで、[デバイス] > [トランク] を選択します。

[トランクの検索と一覧表示 (Find and List Trunks)] ウィンドウが表示されます。

**ステップ2 [新規追加]** をクリックします。

[トランクの設定 (Trunk Configuration)] ウィンドウが表示されます。

Cisco Unified Presence 導入ガイド

ステップ3 [トランクタイプ] ドロップダウン メニューから、[SIP Trunk] を選択します。

- ステップ4 [デバイスプロトコル (Device Protocol)]: デフォルト値の [SIP] を受け入れます。
- ステップ5 [次へ] をクリックします。
- ステップ6 このトランクのデバイス名と説明を入力します。
- ステップ7 [デバイスプール (Device Pool)]: [デフォルト] を選択します。
- ステップ8 [接続先アドレス (Destination Address)]: Lotus Sametime Server の IP アドレスを入力します。
- ステップ9 [SIP トランクセキュリティプロファイル (SIP Trunk Security Profile)]:作成した SIP トランク セ キュリティ プロファイルを選択します。
- ステップ10 [SIP プロファイル (SIP Profile)]: [Standard SIP Profile] を選択します。
- ステップ11 [保存] をクリックします。
- ステップ12 変更内容を有効にするには、[リセット] をクリックします。

### SIP トランクでのダイジェスト認証の設定

(注)

この項の手順を実行して、認証されたユーザだけがトランクにアクセスできることを保証できま す。ただし、この項の手順はオプションであることに注意してください。

SIP トランクでダイジェスト認証を設定するには、次の手順を使用します。

#### 手順

ステップ1 Cisco Unified Communications Manager の管理ページから、[システム] > [セキュリティプロファイル] > [SIP トランクセキュリティプロファイル] を選択します。

[SIP トランクセキュリティプロファイルの検索と一覧表示 (Find and List SIP Trunk Security Profiles)] ウィンドウが表示されます。

- **ステップ2** [検索] をクリックします。
- ステップ3 Cisco Click-to-Call 用に作成した SIP トランク セキュリティ プロファイルをクリックします。

[SIP トランクセキュリティプロファイルの設定 (SIP Trunk Security Profile Configuration)] ウィンド ウが表示されます。

ステップ4 [ダイジェスト認証を有効化 (Enable Digest Authentication)] チェックボックスをオンにします。

- ステップ5 [保存] をクリックします。
- **ステップ6** 変更内容を有効にするには、[リセット] をクリックします。
- ステップ7 レルムを設定するには、[システム] > [エンタープライズパラメータ] を選択します。
- ステップ8 [Cluster ID] フィールドに、適切な値を入力します。

### ユーザ名とパスワードの設定

SIP 認証用の新しいユーザ名とパスワードを設定するには、次の手順に従います。

#### 手順

**ステップ1 [ユーザ管理] > [アプリケーションユーザ]**を選択します。

[アプリケーションユーザの検索と一覧表示 (Find and List Application Users)] ウィンドウが表示されます。

**ステップ2 [新規追加]** をクリックします。

[アプリケーションユーザの設定 (Application User Configuration)] ウィンドウが表示されます。

- ステップ3 ユーザ ID、パスワード、およびダイジェスト信用証明書を入力します。
- ステップ4 [アウトオブダイアログ REFER の許可 (Accept Out-of-Dialog REFER)] チェックボックスをオンに します。
- ステップ5 [保存] をクリックします。
- **ステップ6** [システム] > [セキュリティプロファイル] > [SIP トランクセキュリティプロファイル] を選択 します。

[SIP トランクセキュリティプロファイルの検索と一覧表示 (Find and List SIP Trunk Security Profiles)] ウィンドウが表示されます。

- **ステップ7** [検索] をクリックします。
- ステップ8 Cisco Click-to-Call 用に作成した SIP トランク セキュリティ プロファイルをクリックします。

[SIP トランクセキュリティプロファイルの設定 (SIP Trunk Security Profile Configuration)] ウィンド ウが表示されます。

**ステップ9** 変更内容を有効にするには、[リセット] をクリックします。

Cisco Click-to-Call 用の Cisco Unified Communications Manager の設定